# Créer un autre compte Orange

# **1** Ouvrir un navigateur Internet : Edge, Chrom, FireFox

#### 2 Ouvrir sa messagerie :

- Orange : aller sur le site d'Orange et choisir Mail,
- Gmail : aller sur le site Google et sélectionner Gmail
- se connecter avec son identifiant et son mot de passe : compte principal !

#### **3** Orange

| Albums photos            | × Atelier informatique       | 2 ×                     | 📕 Boite de réceptio         | on - mail Orang 🗙 🛛 – | F             |                        |                                 |                                            |
|--------------------------|------------------------------|-------------------------|-----------------------------|-----------------------|---------------|------------------------|---------------------------------|--------------------------------------------|
| (←) → C' @               | 🛈 🔒 https:                   | //webmail1m.orang       | e.fr/webmail/fr_FR          | /inbox.html?FromSu    | bmit=true&duk | o=1                    |                                 | ⊠ ☆                                        |
| 🗘 Les plus visités ( Qwa | ant - Le moteur de 📕 Portail | Orange : Actu, 🛉        | Facebook Ġ Goo              | gle 😡 Contenu repas   | PDO, mode     | e d'emploi             | <b>Ti</b> Symboles,table de cod | 🎐 PHP : Le tutoriel pour 👂 Le SQL de A à Z |
|                          | orange"                      | Menu i E                | space client                | Aide et contact       | Boutique      | Q                      | ⊠ Ⅲ 🖗                           | Jean Pierre PORZIEMSKY                     |
|                          |                              |                         |                             |                       |               |                        |                                 | PUBLICITÉ                                  |
|                          |                              | accueil ma              | I sms/mms                   | boîtes vocales        | mes contacts  | agenda                 | le Cloud                        |                                            |
|                          | jean-pierre.porziemsky@orang | e.fr : Vous avez 4909 i | message(s) dont 0 i         | non lu(s)             |               |                        |                                 | mes préférer                               |
|                          | O actualiser écrire un       | message 💙               |                             |                       |               |                        |                                 | Rechercher Q dans les                      |
|                          | jpierre (9)                  | supprimer               | traiter comme indés         | irable déplacer ve    | ers 🔻 autre   | es fonctions           | •                               | vue par mesa                               |
|                          | porziemsky                   |                         | de<br>Votre Assurance Malad | ie                    | ▼ 0<br>ar     | bjet<br>meli&vous : pr | élèvement à la source, in       | ✓ date ▼ 24/01/19 08:12                    |

## 4 Sélectionner : Mes préférences

Sélectionner mes préférences, en haut à droite du tableau des mails.

| nes préférences   aide |
|------------------------|
| dans les mails 🔻       |
|                        |
|                        |

On obtient un nouveau menu :

mon compte utilisateur, mes mails, mes dossiers etc...

Dans mon compte, on a l'option : gérer mes adresses mails, et créer une nouvelle boîte à lettre.

## 5 Créer une nouvelle boîte à lettre

On peut créer neuf comptes, en plus du compte principal.

On arrive dans l'espace client

Cliquer en bas sur ajouter un utilisateur :

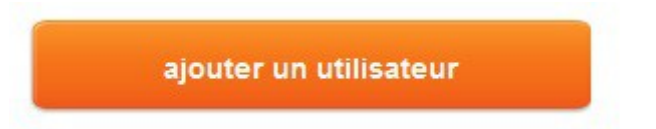

On obtient un tableau à plusieurs pages pour entrer ses informations personnelles.

| es informations seront utilisé<br>us d'information sur l'utilisati | es pour fournir un accès personnel sur orange.fr. Pour<br>on de ces données par Orange, consultez <u>l'assistance.</u> |
|--------------------------------------------------------------------|----------------------------------------------------------------------------------------------------|
| Civilité *                                                         | Mme 🔫                                                                                                    |
| Prénom *                                                           |                                                                                                    |
| Nom *                                                              |                                                                                                    |
| Nom affiché sur orange.fr 🔺                                        |                                                                                                    |
|                                                                    | Exemple : Cécile Bertau.                                                                                               |
| J'ai lu et j'accepte les <u>conditi</u>                            | ons générales d'utilisation.                                                                                           |
|                                                                    |                                                                                                    |

Entrer nom et prénom, le nom à afficher, il peut être différent des autres, ne pas oublier de cocher la case 'j'ai lu et j'accepte ...'

| Adresse mail \star                                                                | <ul> <li>lucien.bombar@orange.fr</li> <li>lucienbombar@orange.fr</li> <li>l.bombar@orange.fr</li> </ul> |                                         |
|-----------------------------------------------------------------------------------|----------------------------------------------------------------------------------------------------|-----------------------------------------|
|                                                                                   | 0                                                                                                    | @orange.fr 🕧                            |
| e mot de passe doit comporte<br>hiffres sans accent ni espace                     | r au moins 8 caractères et comb<br>ni tiret. Conseils pour choisir un                                   | iner des lettres et des<br>mot de passe |
| Le mot de passe doit comporte<br>chiffres sans accent ni espace<br>Mot de passe * | r au moins 8 caractères et comb<br>ni tiret. <u>Conseils pour choisir un</u>                            | iner des lettres et des<br>mot de passe |

Choisir l'adresse mail, on peut en créer une différente de celles proposées, et choisir son mot de passe : de 8 à 16 caractères, avec au moins une lettre et un chiffre, et les signes +!?:;

Création du compte :

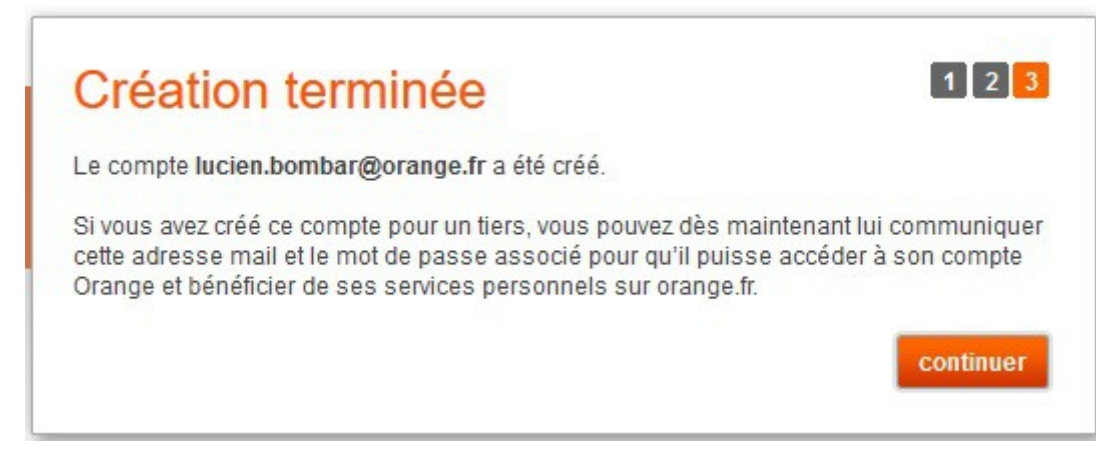

Cliquer sur Continuer.